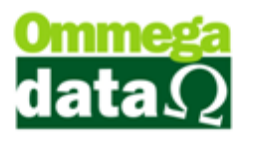

## VALE COMPRA/VALE PRESENTE

Antes de incluir um Vale Compra/Vale Presente no FD-DOC, precisamos cadastrar uma nova categoria caixa de VALE COMPRA e um novo favorecido também como VALE COMPRA no Retaguarda e adicionar permissão para o usuário.

- Retaguarda/Tabelas/Tabela Categoria Caixa/Incluir.

| Cadastro de Categoria                             |                                        |
|---------------------------------------------------|----------------------------------------|
| Dados                                             |                                        |
| Código Categoria: 12                              |                                        |
| Nome Categoria: VALE COMP                         | RA                                     |
| Tipo                                              | Fixo ou Variável                       |
| 🔿 Débito 💿 Crédito                                | 💿 Fixo 🛛 💿 Variável                    |
| Participa Resultados das Apurações<br>O Sim I Não | Detalha Resumo no Caixa<br>🔘 Sim 💿 Não |
| Receita ou Despesa Financeira                     | Categoria Divisível                    |
| 🔘 Sim 💿 Não                                       | ○ Sim                                  |
| Salvar (F5)                                       | Cancelar (F12)                         |

- Nome Categoria fica a critério da empresa mais se recomenda o nome de Vale Compra.

- A única informação que precisar igual que está na foto é o Detalha Resumo no Caixa que deve ficar como **Não**, o resto das informações fica a critério da empresa decidir. Feito o cadastro podemos clicar em Salvar.

Agora iremos cadastrar um novo favorecido no Retaguarda. Retaguarda/Tabelas/Tabela Favorecido Caixa/Incluir.

## O futuro da sua Empresa começa aqui!

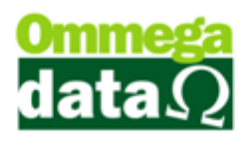

| Código Favorecido: 15                                                                                                    |                                             | Emissor           |                 |              |              |   |
|----------------------------------------------------------------------------------------------------|---------------------------------------------|-------------------|-----------------|--------------|--------------|---|
| Nome Favorecido: VALE COMPRA<br>Código Categoria: 12 VALE (                                                                    | COMPRA                                      | >Código           | Emissor         | Descrição    |              |   |
| Abre Janela Formas Pgto.<br>Sim ⊚ Não<br>Tipo Cartão: Débito ¥ Taxa Manute<br>Valor TEF Maior: Troco ¥ Enti<br>Administradora: | ezes: 0<br>Dias: 0<br>nção: 0.00<br>dade: 0 | ۲ 🛄 آمدانین       | (F6)            | Alterar (F7) | Excluir (F8) | • |
| Browse no Fluxo Caixa:                                                                                                    | Mostra 💌                                    | Browse nas Duplic | atas à Pagar(RE | TAGUARDA):   | Não Mostra   | • |
| Browse na Venda: Most                                                                                                    | ra 🔻                                        | Browse nas Duplic | atas à Receber( | RETAGUARDA): | Não Mostra   | 1 |
| Browse no Hecebimento Prestações: Most                                                                                         |                                             | Opção TEF:        | Outros          |              | T            | 1 |
| Tipo Pagto:                                                                                                    |                                             | Pasta da TEF:     |                 |              |              |   |
|                                                                                                    |                                             | Pasta Backup da 1 | TEF:            |              |              |   |

- O Nome do Favorecido precisa ser VALE COMPRA.
- Código Categoria vai ser o mesmo que a gente havia cadastrado no início deste tutorial VALE COMPRA.
- Browse no Fluxo Caixa Não Mostra.
- Browse no Recebimento Prestações Mostra.
- Browse no Gera Créditos Cliente Mostra.
- Tipo de Pagamento Normal.
- Favorecido Não Participa do Fluxo de Caixa Marcar.

- Depois de salvar o cadastro do novo favorecido temos que alterar o mesmo para incluir uma empresa na aba configurações e salvá-lo novamente finalizando o cadastro.

Feito isso é preciso adicionar o favorecido nos parâmetros de usuário no Retaguarda/Tabelas/Tabelas Parâmetros de Usuário – selecionar o usuário/Alterar/Venda – Aba Result/Favorecido Vale Compra/Presente.

- Adicionar o favorecido Vale Compra que acabamos de criar e salvar.

## O futuro da sua Empresa começa aqui!

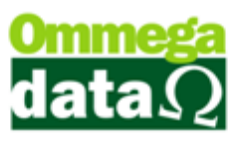

| Cadastro Parâmetros de Usuários: 1                                                                                                    |                                                                                                    |  |
|----------------------------------------------------------------------------------------------------|----------------------------------------------------------------------------------------------------|--|
| Login Retaguarda                                                                                                    | nulários<br>triciais Vendas FRDOC (S Iroll PDV                                                                                                    |  |
| Vendas Padrões Venda Recebimentos Result OS-Ordem Serviço                                                                                                    |                                                                                                    |  |
| AUTOMÁTICO Conta Destinatária:                                                                                                    |                                                                                                    |  |
| Vendas                                                                                                    | Recebimentos                                                                                                    |  |
| Favorecido Entrada Vendas: 0                                                                                                    | Favorecido Duplicatas Recebidas: 0                                                                                                    |  |
| Favorecido Vendas a Vista: 0                                                                                                    | Favorecido Juros Duplicatas Recebidas: 0                                                                                                    |  |
| Favorecido Ordem Serviço: 0                                                                                                    | Favorecido Descontos Duplicatas Recebidas: 0                                                                                                    |  |
|                                                                                                    | Favorecido Créditos Recebidos: 0                                                                                                    |  |
| FORMAS DE PAGTO Conta Destinatária: 1                                                                                                    | CAIXA                                                                                                    |  |
| Vendas<br>Favorecido Vendas Utilizando o Atalho (F5):<br>5 REC. A VISTA DINHEIR<br>Favorecido Troco:<br>14<br>Recebimento de Prestações<br>Favorecido Baixa Marcadas Rápidas Atalho(F5):<br>8 REC. PRESTACAO DINH<br>Pede Formas de Pagamento nas Baixas Marcadas Rápidas | Gerando Crédito<br>Favorecido Nota Devolução Gerando Crédito Automático:<br>16 CREDITO CLIENTE<br>Favorecido Vale Compra/Presente<br>15 VALE COMPRA<br>Vendas Usando Parceria<br>Favorecido Gerar Crédito Usando Parceria:<br>0<br>Pavorecido Gerar Débito Usando Parceria:<br>0 |  |
| Preferência de Visualização na Movimentação: Forma Pagto 💌                                                                                                    |                                                                                                    |  |
| visualizaçao(Abas) do Browse Movimentação: Tudo 🖈                                                                                                    | U ruxa Saldo Anterior no Fluxo                                                                                                    |  |
| Bloqueios                                                                                                    | Permite Selecional usuallo no FLUXO                                                                                                    |  |
| Bloqueia Ver as Transações de Outros Meses                                                                                                    | Permite Ver as Movimentações (FLUXO) de Todas as CUNIAS                                                                                                    |  |
| Bloqueia Ver as Movimentações (Fluxo) de Outros Meses                                                                                                    |                                                                                                    |  |
| Salvar (F5)                                                                                                    | 🔀 Cancelar (F12)                                                                                                    |  |

É necessário dar permissão para usuário gerar crédito para o cliente.

Para darmos a permissão ao usuário de gerar um Vale Compra/Vale Presente precisamos ir ate o Retaguarda/Tabelas/Tabela Parâmetros de Usuários – escolher qual usuário ira receber a permissão/Alterar/Vendas – na aba Vendas marca a opção Permite Usuário Gerar Crédito para Cliente. Também nesta mesma tela tem a opção de Estornar o Vale Compra.

| Cadastro Parâmetros de Usuários: 1                                                                                                    |                                                                                                    |                                                        |
|----------------------------------------------------------------------------------------------------|----------------------------------------------------------------------------------------------------|--------------------------------------------------------|
| Vendas Padrões Venda Eccebimentos Result OS-Ordem Serviço                                                                                                    | triciais Vendas                                                                                                    | FRDOC Eroll PDV                                        |
| Permissões Gerais<br>Permite Estorro Nota<br>Permite Estorro Dav's/Pré-Vendas<br>Permite Usuário Gerar Crédito, Vale Compra e Troca para o Cliente<br>Permite Usuário Estornar Crédito Cliente, Sinal OS e Vale Compra                                                                                      | Visualizações<br>V Utiliza Tela de Troco Vendas/Pr<br>Visualiza Somente Produto da El<br>V Mostra Produtos Inativos na List | estações<br>mpresa<br>a de Preços de Venda             |
| Permissões de Acesso/Consulta<br>Ø Permite Acessar a Baixa de Prestações<br>Ø Permite Acessar Transações<br>Ø Permite Consultar Transações de Outras Datas<br>Ø Permite Consultar Transações de Todos os Usuários<br>Ø Permite Consultar Fluxo de Outras Datas<br>Ø Permite Acessar Notas Vendas/Pré Vendas | Outros<br>Motivo de Estorno da Transação:<br>Ordem Padrão na Venda:<br>Tipo de Lista Preço Padrão:<br>Tipo de Frete Padrão: | Obrigatório v<br>Pré-Venda v<br>Tipo 2 v<br>Emitente v |
|                                                                                                    |                                                                                                    |                                                        |
| Salvar (F5)                                                                                                    |                                                                                                    | Cancelar (F12)                                         |

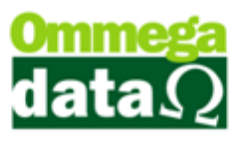

- Agora para incluirmos um Vale Compra/Vale Presente precisamos ir ate o FR-DOC/Arquivos/Vale Compra-Vale Presente/Incluir.

| Vale Compra / Vale Presente |              |                                     |
|-----------------------------|--------------|-------------------------------------|
| Valor: 0.00 2 3             | 4            |                                     |
| 1 Pagto.: 0.00 =            | Formas Pagto |                                     |
| Forma                       | Valor        | Tipo                                |
|                             |              |                                     |
|                             |              |                                     |
| Valor Total: 0.00           | Falta:       | 0.00                                |
| Observação:                 | ,            |                                     |
|                             |              |                                     |
|                             |              |                                     |
|                             | -            |                                     |
| <b>E</b> <u>S</u> alva (F5) |              | ≤ <mark>]</mark> <u>S</u> air (F12) |

- 1 Informar o valor do Vale Compra/Vale Presente.
- 2 A quantia a ser paga do vale.
- 3 Usar este botão ira colocar automaticamente o valor total do vale no campo 2.
- 4 Selecionar a forma de pagamento.
- Observação não é campo obrigatório fica a critério de a empresa decidir.
- Depois de preenchido os campos, basta salvar.

## O futuro da sua Empresa começa aqui!

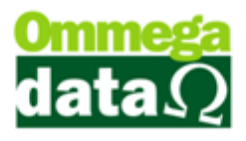

| 🚺 Vale Compra/Val   | e Presente |              |                                 |              |
|---------------------|------------|--------------|---------------------------------|--------------|
| Emissão de: 21/03/2 | 2017 até:  | 21/03/2017   | _                               |              |
| N*:                 |            |              |                                 | Ī            |
| >N*                 | Valor      | Data         | Descrição                       | <u>^</u>     |
| 85                  | 50.00      | 21/03/2017   | Vale Compra/Vale Presente       |              |
|                     |            |              |                                 |              |
|                     |            |              |                                 |              |
|                     |            |              |                                 |              |
|                     |            |              |                                 |              |
|                     |            |              |                                 |              |
|                     |            |              |                                 |              |
|                     |            |              |                                 |              |
|                     |            |              |                                 |              |
|                     |            |              |                                 |              |
|                     |            |              |                                 |              |
|                     |            |              |                                 |              |
|                     |            |              |                                 |              |
| <b>I I I</b>        |            |              |                                 |              |
| 📇 Incluir (F6)      | 📚 Imprim   | ir Vale (F7) | 🗕 Estornar (F8) 📚 Imprimir (F3) | 💁 Sair (F12) |

- Esse vai ser o número usado na hora da venda para o Vale Compra/Vale Presente.

- Para utilizarmos esse número, basta ir ao FR-DOC/Venda passar algum produto, escolher a forma de pagamento a Vista, clicar no botão Vale Compra-F10 e colocar o número informado na tela de Vale Compra/Vale Presente.

| Nota F                     | Fiscal         |            |                 |             |            |               |                     |                                             |            |
|----------------------------|----------------|------------|-----------------|-------------|------------|---------------|---------------------|---------------------------------------------|------------|
| Código:                    | 2              | (F8)       |                 |             | Padrões    | Mensagem Nota | Mensagem Boleto     |                                             |            |
| Cliente:                   | Consumidor     |            |                 |             | Operação:  | 1             | VENDA DE MERCADO    | IRIA ADQ. OU REC. DE                        | ET         |
| Endereço:                  | Teste          |            |                 | Nº 123      | Emissor:   | 1             | NOTA FISCAL         | 1                                           |            |
| Cidade:                    | Caçador        | Meios d    | e Pagamento     |             |            |               |                     |                                             |            |
| Telefone:                  | (49)3567-504   | A Pagar:   | 1,216.50        |             |            | Pago:         | 0.00                |                                             |            |
| Cálculo de li              | mpostos Tr.    | F6-Valor:  | 1,216.50        |             |            | Troco:        | 0.00                |                                             |            |
| Base ICMS:<br>Desp. Aces.: | 0.             | F7-Meio Pa | igamento        | F8-P        | agame      | ntos Efetua   | dos                 | aída: 21/03/20<br>missão: <b>21/03/2017</b> | 017<br>7   |
| Valor Frete:               | 0              | REC. ENT   | RADAS DINHEI    |             |            |               |                     | 1 216 50                                    |            |
| Valor IPI:                 | 0.             | REC. ENT   | <u>.</u>        |             |            |               |                     | 1,210.50                                    |            |
| F2 - Prod                  | uto:           | REC. A VI  | ST Informe o nú | imero do Va | le-Com     | pra:          |                     | 1,216.5                                     | 50         |
| Nº                         | Código         | REC. A VI  | S1              | 85          |            |               |                     | Base ICMS                                   | Valor II   |
| 1 1                        | Descrição      | VALE CON   |                 | 00          | _          |               |                     | Aliq. ICMS                                  |            |
| NVid                       | lia GTX 1060 3 | CREDITO    |                 |             |            |               |                     | 0.00                                        |            |
|                            |                |            | F5-Confirmar    | ٨           | FI         | 2-Sair        |                     |                                             |            |
|                            |                |            |                 |             |            |               |                     |                                             |            |
|                            |                |            |                 | 11          |            |               |                     |                                             |            |
|                            |                |            |                 | U           |            |               |                     |                                             |            |
|                            |                |            |                 |             |            |               |                     |                                             |            |
|                            |                | F5-Contin  | uar F9-Créditos | F10-Va      | le Com     | pra 🗵         | F12-Voltar          |                                             |            |
|                            |                |            |                 |             | Δ          |               |                     | 1                                           |            |
| •                          |                | 1          |                 | •           | ប          | 1             | 1 1                 | 1                                           | •          |
|                            |                |            | F4 - Opçã       | ies F5 - Fo | rmas Pagto |               | Tota<br>Total Quant | l Itens:<br>idades: 1                       | 1<br>.0000 |

- Será descontado o valor do Vale Compra/Vale Presente do valor total da compra.

- Vale Compra/Vale Presente só pode ser usado uma vez.